## **P&A Soluciones Integradas S.A.**

## Guía Rápida SAG® MÁXIMOS Y MÍNIMOS

Esta guía explica el manejo de Máximos, Mínimos y ReOrden en el SAG® Financiero.

## **1.- ASIGNACIÓN DE MÁXIMOS Y MÍNIMOS.**

Para registrar los Máximos, Mínimos, Punto de Pedido o ReOrden y Cantidad a Pedir, se ingresa

por la opción de *ARTÍCULOS Y SERVICIOS*, **\*** se selecciona el **Artículo**, se da *click* en la Carpeta de **Precios y Cantidades** y se digitan los datos correspondientes.

| Artíc              | ulo: 001           |                           | 8 130                   |                        | c.                  |  |
|--------------------|--------------------|---------------------------|-------------------------|------------------------|---------------------|--|
|                    |                    |                           |                         |                        |                     |  |
| Tarifa             | de IVA:            | 416 - GRAVADOS 16%        | ;                       | ]                      |                     |  |
| % Iva              | Incluído           | Precio Venta 1            | Precio Venta 2          | Precio Venta 3         | Precio Venta 4      |  |
| 16.00              | 🔘 Si 🧿 No          | \$ 142,900.00             | \$ 150,000.00           | \$ 140,000.00          | \$ 195,000.0        |  |
|                    | % de Utilidad:     | 30.00                     | 20.00                   | 0.00                   | 0.0                 |  |
| % Iva 2            |                    | Precio Venta 5            | Precio Venta 6          | Precio Venta 7         | Precio Venta 8      |  |
|                    |                    | 160,000.00                | 0                       | 0                      |                     |  |
|                    | % de Utilidad:     |                           |                         |                        |                     |  |
| Calcular           | el Precio de Ven   | ita a partír del Costo: 😽 | 7                       | Asumir el I            | VA como Costo? 🗏    |  |
| Costo St           |                    | 00 Costo Prod Bealt       |                         | Costo Beal Ens:        | 1                   |  |
| -                  |                    |                           |                         |                        |                     |  |
| Se paga            | a Comisión sobre   | este Articulo: 🥥 Si       | 🔘 No % de Comisión I    | Especial: 🔘 Si 🧕 No    | o Cuál?             |  |
|                    | no de Descuento    | x 10.00 Validar           | r el % Máximo de Descue | nto: 📝 🛛 Asignar siemp | pre el Descuento: 📗 |  |
| % Máxin            |                    | sturar ophra la aprobad   | o en los pedidos        | 0 Permite decin        | nales en cantidad 🛽 |  |
| % Máxin<br>% máxin | io permitido a fac | stural sobre lo aprobadi  |                         |                        |                     |  |
| % Máxin<br>% máxin | no permitido a fac |                           |                         |                        | a a mart            |  |
| % Máxin<br>% máxim | o permitido a fac  | tima Cantidad             | Mínima Punto d          | de Pedido Canti        | idad a Pedir        |  |

## 2.- INFORME DE CONTROL.

Para conocer cuáles artículos se encuentran por encima del máximo, por debajo del mínimo o en punto de pedido, se ingresa por Informes  $\rightarrow$  Varios  $\rightarrow$  02-Artículos  $\rightarrow$  02-L Máximos, Mínimos y Consumos Promedio, se selecciona el informe deseado 02-12 Existencias Críticas de Artículos - Vertical- ó 02-12a Existencias Críticas de Artículos -Horizontal-.

| DEMOSTRACIONES PYA<br>P 6 à LTDà 02-122 NIT. 801,002,741 - 6<br>WILLIAM FERNANDO T EXISTENCIAS CRÍTICAS DE ARTÍCULOS |                            |        |            |            |          |               |            |          | 3-Apr-2012<br>Pág. 1 de 1 |           |
|----------------------------------------------------------------------------------------------------|----------------------------|--------|------------|------------|----------|---------------|------------|----------|---------------------------|-----------|
| Código                                                                                                    | Artículo                   | Unidad | Ubicación  | Existencia | < Minimo | Cant. a Pedir | Ped. Pend. | Minimo   | Máximo                    | Pto. Ped. |
| ACCESORIO<br>223415                                                                                                  | s<br>CODO SANITARIO DE 2"  | UNIDAD |            | 175.00     |          |               |            | 20.00    | 100.00                    | 30.00     |
| CEMENTO<br>CM01                                                                                                    | CEMENTO GRIS               | KILOS  | ALMACEN    | 1,260.00   |          |               |            | 80.00    | 100.00                    | 10.00     |
| ELECTRODO<br>TV02                                                                                                    | MESTICOS<br>TELEVISOR SONY | UNIDAD |            | 242.00     | 158.00   |               |            | 400.00   | 500.00                    |           |
| HOMBRE                                                                                                    |                            | >      | CAMISAS ML |            |          |               |            |          |                           |           |
| 00101                                                                                                    | CAMISA HOMBRE              | UNIDAD |            | 680.00     |          |               |            | 600.00   | 500.00                    | 400.00    |
| H2510                                                                                                    | CAMISA HOMBRE LEOPARDO     | UNIDAD |            | 192.00     | 808.00   |               |            | 1,000.00 |                           |           |
| JUGOS. GA                                                                                                    | SEOSAS Y SIMILARES         | >      | POSTOBON   |            |          |               |            |          |                           |           |